ワードのテキストボックスを活用しよう(Win10・ワード 2016 にて)

ワード(エクセルでも同じ)のテキストボックスを使うと、用紙の自由な位置に文章を配 置出来ますので、ご活用下さい。

横書き

新しい年を迎え皆様のご健勝と ご多幸を心よりお祈り申し上げます 縦書き

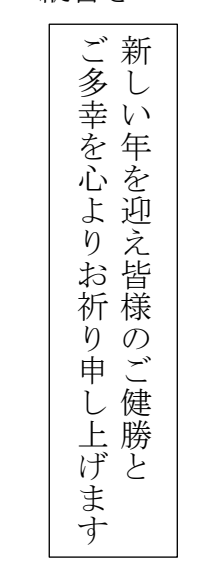

手順(縦書きの例)

1. ワードを起動 → 挿入 → テキストボックス → 縦書きテキストボックス・・・・ 日かひ品日 文書 1 - Work 林久翁 囨 ファイル ホーム 挿入 デザイン レイアウト 参考資料 差し込み文書 校閲 表示 ヘルプ 👂 実行したい作業を ピ 共有 ワコメント てください ➡ 表紙 ▼ 🕏 アイコン 1057 「画像 - 🕅 Π 数式 、 Av9-t 例 A Co オンライン画像 🗘 3D モデル 🔹 🗟 スクリーンショット・ - 🐻 -空白のページ □ ブックマーク Ω記号と特殊文字 ●個人用アドイン ・ ウィキ オンライン ペディア ビデオ 日 相互参照 コメント ■ Jug- \* あいさつ スト ■ パージ番号 \* 女 ボックス \* 表 ◎図形・ Pa SmartArt アドイン メディア リンカ コメント ヘッダーとフッター 1211211211211411811811011121141181281 ページ 表 図 組み込み [9+F= -09+ F= 【大田の重要 な部分を引 用しく数学 の世界を引 いなち、この スペースを 使って自由 ポイントを 発展したち しましよう、 このテキス ト ポッチス た、ドアック LACENT
 LACENT
 LACENT
 LACENT
 LACENT
 LACENT
 LACENT
 LACENT
 LACENT
 LACENT
 LACENT
 LACENT
 LACENT
 LACENT
 LACENT
 LACENT
 LACENT
 LACENT
 LACENT
 LACENT
 LACENT
 LACENT
 LACENT
 LACENT
 LACENT
 LACENT
 LACENT
 LACENT
 LACENT
 LACENT
 LACENT
 LACENT
 LACENT
 LACENT
 LACENT
 LACENT
 LACENT
 LACENT
 LACENT
 LACENT
 LACENT
 LACENT
 LACENT
 LACENT
 LACENT
 LACENT
 LACENT
 LACENT
 LACENT
 LACENT
 LACENT
 LACENT
 LACENT
 LACENT
 LACENT
 LACENT
 LACENT
 LACENT
 LACENT
 LACENT
 LACENT
 LACENT
 LACENT
 LACENT
 LACENT
 LACENT
 LACENT
 LACENT
 LACENT
 LACENT
 LACENT
 LACENT
 LACENT
 LACENT
 LACENT
 LACENT
 LACENT
 LACENT
 LACENT
 LACENT
 LACENT
 LACENT
 LACENT
 LACENT
 LACENT
 LACENT
 LACENT
 LACENT
 LACENT
 LACENT
 LACENT
 LACENT
 LACENT
 LACENT
 LACENT
 LACENT
 LACENT
 LACENT
 LACENT
 LACENT
 LACENT
 LACENT
・ ボックス は、ドラッグ してページ 上の用きな 希用に配置 てきます、1 THE REAL PROPERTY OF THE REAL PROPERTY OF THE REAL 縦書きテキスト ボックスの描画 ドキュメントに縦書きのテキスト ボック スを作成します。 (色) 目的に合ったサイズのテキストボック スを作成できます。ごれは特に、図形 やオブジェクトにテキストを追加すると きに使うと便利です。 サイドバー 引用 Office.com ▲ 横書きテキス ボックスの油画(ロ) ▶ 縦書きテキスト ボックスの描画(⊻) 選択範囲をテキスト ボックス ギャラリーに保存(S 2. 文字を入れたい所にマウスを持って行くと+表示となる → そこで、クリックする

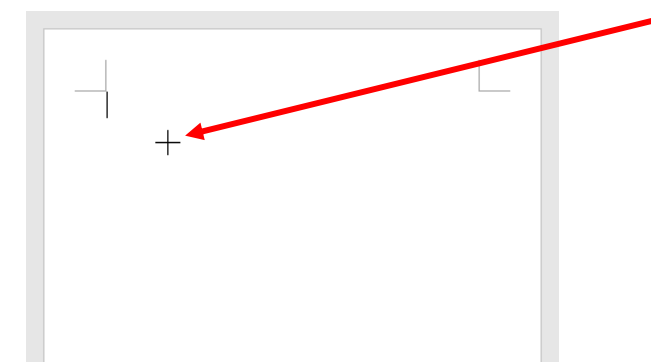

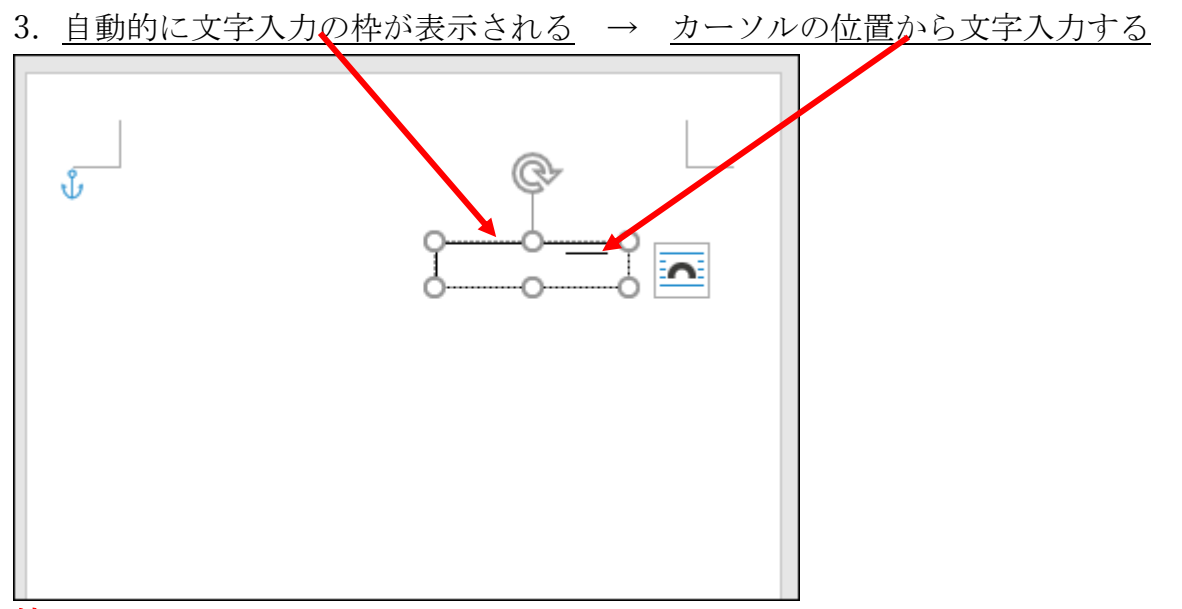

補足

最初に、+表示された所でマウスで文字入力枠を作る方法もありますが、この場合、文字 数によって枠が自動的に広がらないので、操作しにくい。

上記、2. のように、+表示の位置で、クリックすると自動的に文字枠が表示され、文字 数が増えるに従って枠が広がっていきます。

4. 文字入力をします・・・・枠が自動的に広くなります

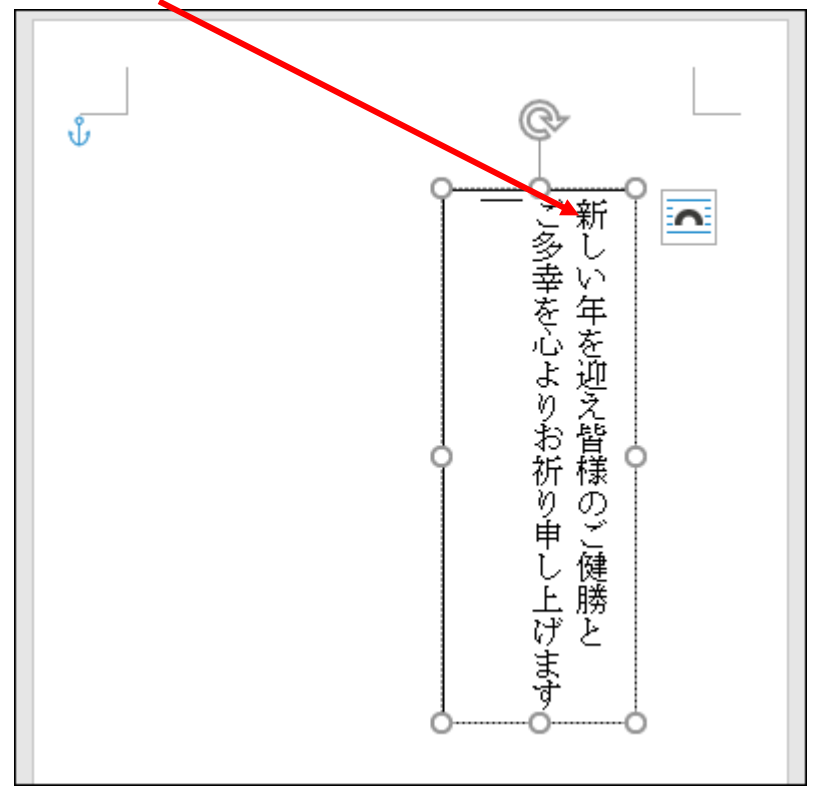

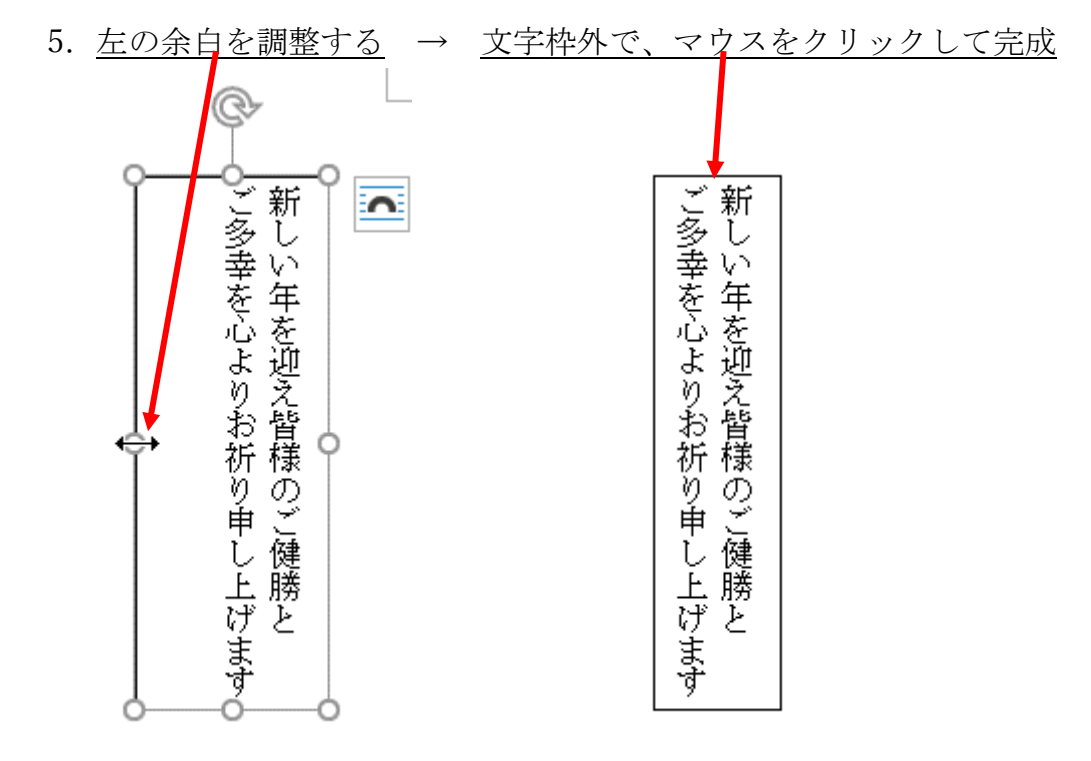

- 6. テキストボックスの編集
  - マウスを文字枠に持って行き、マウスの形が → 文字の色や大きさ、書体、太字などの編集が出来る

**文字枠の移動は、**マウスがこの状態で 押さえながら移動する。微妙な移動は、上 下左右のキーボードで行うとやりやすい

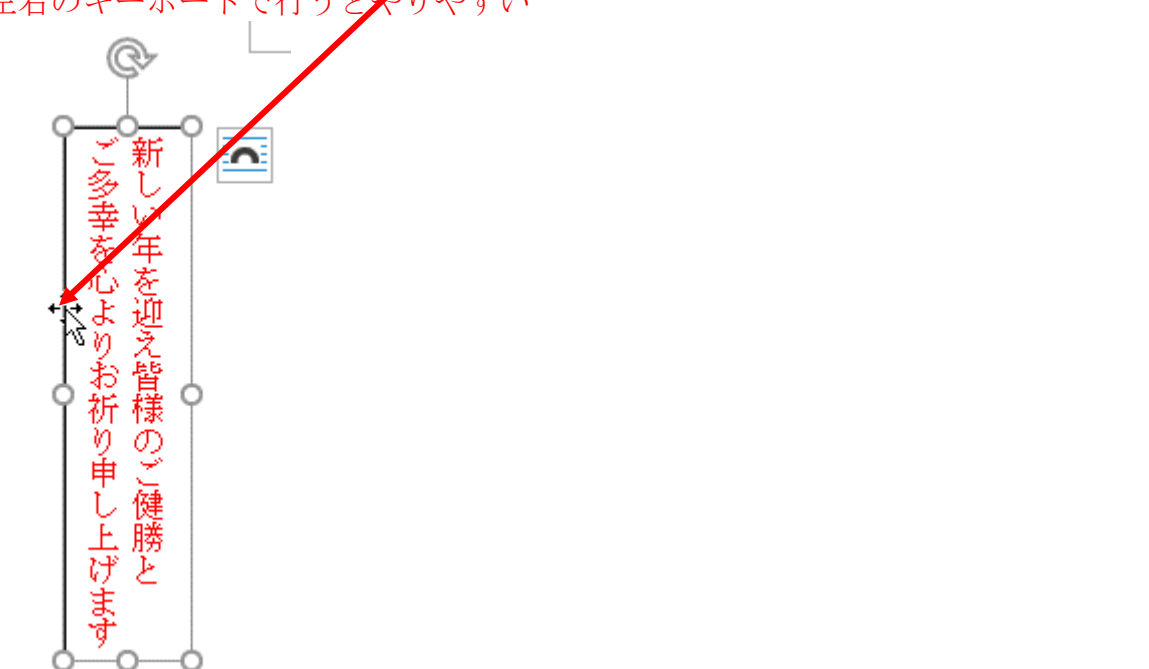

7. 文字枠を透明にする

文字枠内は、白色で塗りつぶされているので、画像と重なり合うと不自然になるので 透明にします。

画像が文字枠で隠れている → 文字枠の透明化と、枠線を消します

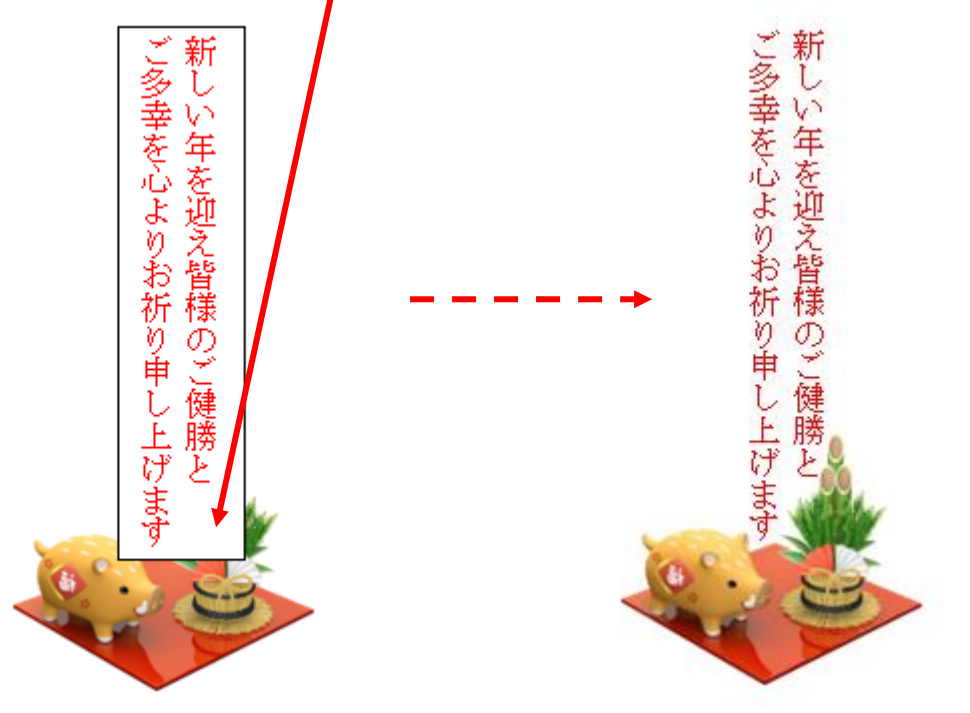

8. 透明化

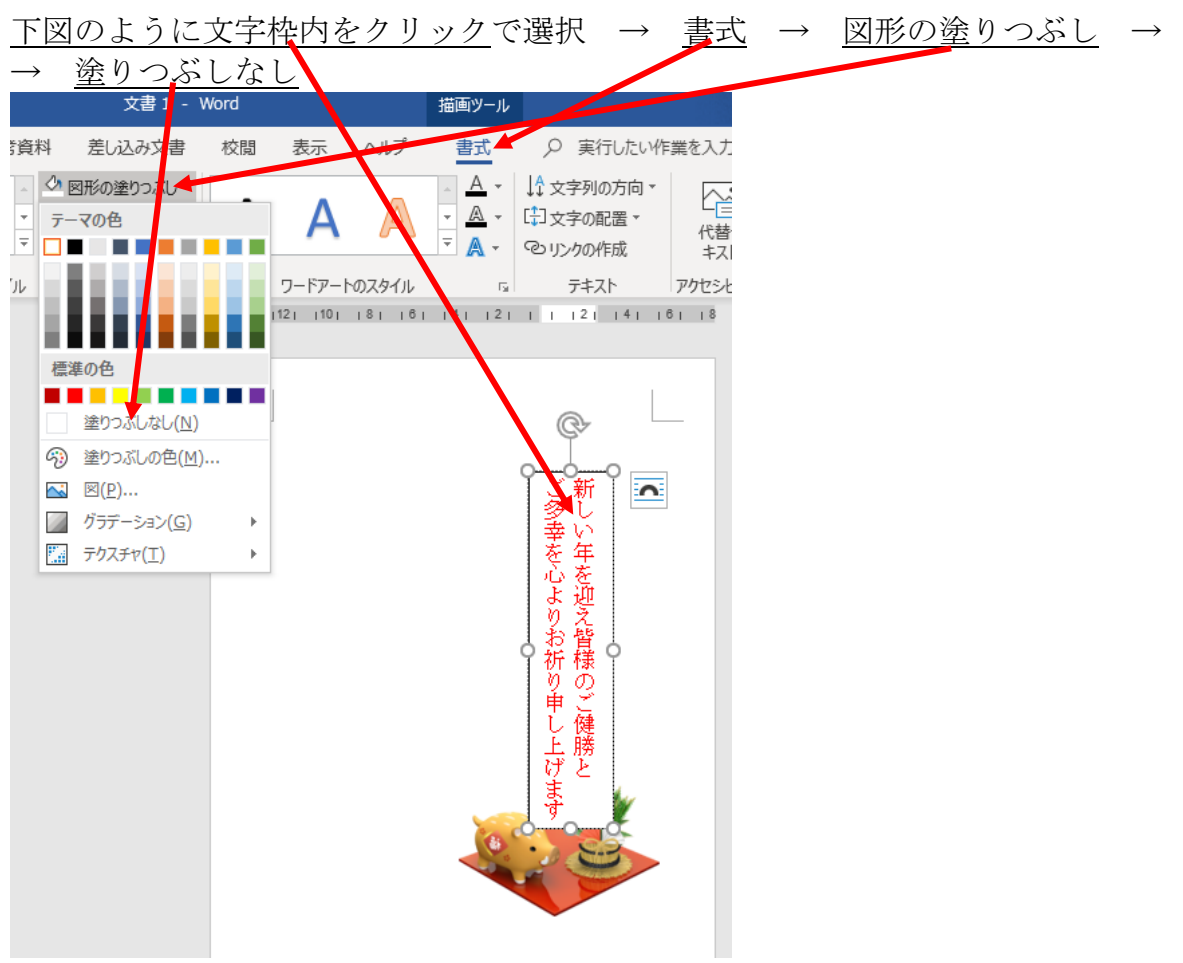

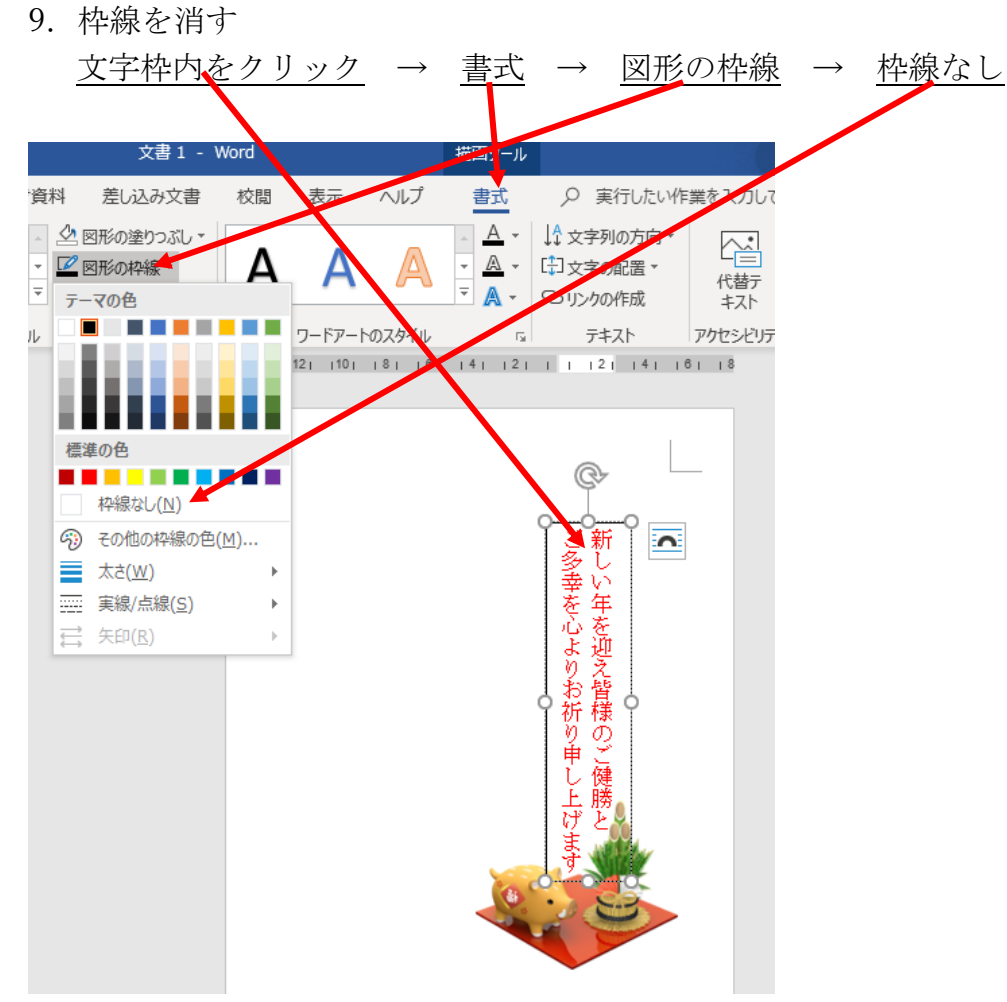

10. 文字と画像の重なりもなく、枠線なしですっきりしました。

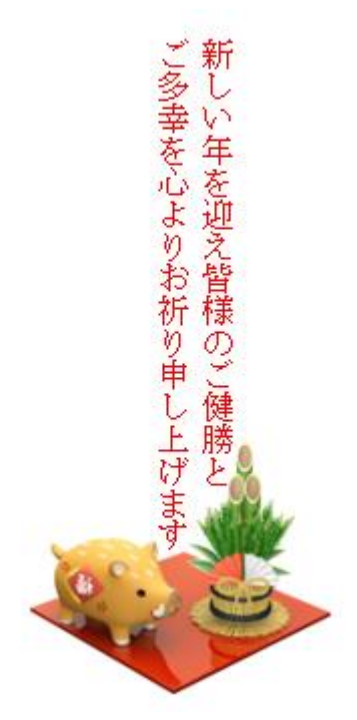

- 11. 文字枠と画像の重なりを変更する <u>画像の上で右クリック</u> → 最背面へ移動 → 画像を適当な位置に移動させる \_ 図の編集(<u>3</u>) 図として保存(S)... Þ 「」 グレープ化(G) Þ ۲<u>u</u> 最前面へ移動(R) | ► 最背面へ移動(K) | ► リンク(<u>I</u>) B | ► ▲ 図表番号の挿入(N)... 2 文字列の折り返し(<u>W</u>) ► 6 代替テキストの編集(A)... 扫 レイアウトの詳細設定(Z)... 100NIR.
- 12. 文字の後ろに画像が配置されました → 見にくいので文字色を変えても良い。

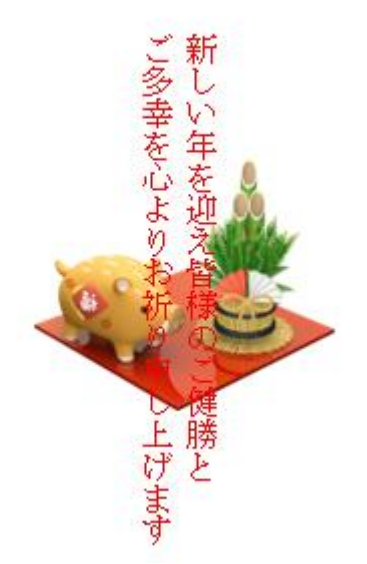

以上、テキストボックスに付いて概要を記述しました。 ご参考にしてください。

以上